| PERSONALIZED SETTINGS WORKSHEET                                                             |                                                                                                    |                                                                                      |                                 |               |                                                                                                    |                                                                                         | HONDA                                             |                             | 2019 CLARITY<br>ELECTRIC        |  |  |
|---------------------------------------------------------------------------------------------|----------------------------------------------------------------------------------------------------|--------------------------------------------------------------------------------------|---------------------------------|---------------|----------------------------------------------------------------------------------------------------|-----------------------------------------------------------------------------------------|---------------------------------------------------|-----------------------------|---------------------------------|--|--|
|                                                                                             | FEATURE                                                                                                    | SET Smart Entry                                                                      | Walk Away                       | Bluetooth     | ®                                                                                                    | Media Device                                                                            | Audio Systems                                     | Honda Sensing®              | SiriusXM <sup>®</sup> Satellite |  |  |
| Touri                                                                                       | na                                                                                                    | •                                                                                    | AULO LOCK <sup>®</sup>          | nanusrreeLi   | IIK°                                                                                                    | •                                                                                       | Display Audio                                     | •                           | •                               |  |  |
| Let's                                                                                       | s personalize your                                                                                                    | vehicle                                                                              |                                 |               |                                                                                                    |                                                                                         |                                                   |                             |                                 |  |  |
| Your                                                                                        | Your vehicle has many customizable settings. Refer to your Owner's Guide or Owner's Manual for more details.            |                                                                                      |                                 |               |                                                                                                    |                                                                                         |                                                   |                             |                                 |  |  |
| AUTO DOOR LOCK: When do the doors automatically lock?                                       |                                                                                                    |                                                                                      |                                 |               | ADAPTIVE CRUISE CONTROL (ACC) FORWARD VEHICLE DETECT BEEP:<br>Select whether the ACC system beeps when it detects a vehicle or when |                                                                                         |                                                   |                             |                                 |  |  |
|                                                                                             | speed reaches approximately 10 mph                                                                                      |                                                                                      | mph.                            | a de          | tected vehicle                                                                                                    | goes out of ACC                                                                         | range.                                            |                             |                                 |  |  |
|                                                                                             | Shifting From Park Doors and trunk lock wher shifted out of Park (P).                                                   |                                                                                      | ock when transi<br>(P).         | nsmission is  |                                                                                                    | UN<br>E KEEPING AS                                                                      | SIST SYSTEM (L                                    | (AS) SUSPEND BI             | EP: Select whether              |  |  |
| OFF Auto door lock function deactivated.                                                    |                                                                                                    |                                                                                      |                                 | ed.           | the system beeps when the LKAS is suspended.                                                                                        |                                                                                         |                                                   |                             |                                 |  |  |
| AUTO DOOR UNLOCK: When do the doors automatically unlock?                                   |                                                                                                    |                                                                                      |                                 |               | ON A beep confirms<br>each time the system of the system remains<br>silent when it does not                                         |                                                                                         |                                                   |                             |                                 |  |  |
|                                                                                             | All Doors When<br>Driver's Door Opens                                                                                   | All Doors WhenDoors and trunk unlock whenDriver's Door Opensdriver's door is opened. |                                 |               | suspends (does not detect lane markings).                                                                                           |                                                                                         |                                                   |                             |                                 |  |  |
|                                                                                             | All Doors WhenDoors and trunk unlock when transmissionShifted to Parkis shifted to Park (P).                            |                                                                                      |                                 |               | <b>FORWARD COLLISION WARNING DISTANCE</b> : Changes the CMBS alert distance when vehicles are detected ahead.                       |                                                                                         |                                                   |                             |                                 |  |  |
|                                                                                             | All Doors When<br>Ignition Switched Off                                                                                 | Doors and trunk u<br>mode is set to VE                                               | nlock when pov<br>HCLE OFF (LOC | ver<br>K).    |                                                                                                    | Long                                                                                    | Maximum dis<br>warnings con                       | tance at which au<br>1e on. | dible and visual                |  |  |
|                                                                                             | OFF Auto door-unlock function deactivated.                                                                              |                                                                                      |                                 | vated.        |                                                                                                    | Normal                                                                                  | Middle distan<br>warnings con                     | ce at which audib<br>te on. | le and visual                   |  |  |
| lock                                                                                        | ALK AWAY AUTO LOCK®: Select whether the vehicle automatically<br>cks when you walk away with the keyless access remote. |                                                                                      |                                 | tically       |                                                                                                    | Short                                                                                   | Shortest dista<br>warnings con                    | ince at which aud<br>ne on. | ible and visual                 |  |  |
| On Off                                                                                      |                                                                                                    |                                                                                      |                                 |               | <b>ROAD DEPARTURE MITIGATION SETTING:</b> Change the warning and                                                                    |                                                                                         |                                                   |                             |                                 |  |  |
| DOO<br>drive                                                                                | R UNLOCK MODE: Chan<br>er's door handle.                                                                                | nges which doors un                                                                  | lock when you                   | grab the      | inter                                                                                                    | rvention setting                                                                        | js.                                               | al starts from inc          | ida de a la cara a dura         |  |  |
|                                                                                             | Driver's Door Only                                                                                                    | All I                                                                                | Doors                           |               |                                                                                                    | Normal                                                                                  | Steering cont                                     | rol starts from ins         | tside the lane edge.            |  |  |
| <b>KEY AND REMOTE UNLOCK MODE SETTINGS:</b> Which doors unlock on first push of the remote? |                                                                                                    |                                                                                      |                                 |               | Warning Only The system provides warnings only – no steering                                                                        |                                                                                         |                                                   |                             |                                 |  |  |
| Driver's Door Only All Doors                                                                |                                                                                                    |                                                                                      |                                 |               | REAR CAMERA: Change camera settings to turn the quidelines on or off                                                                |                                                                                         |                                                   |                             |                                 |  |  |
| LANEWATCH™: You can customize the following items using the audio/                          |                                                                                                    |                                                                                      |                                 |               | Fixed Guidelines - Appear when you select reverse On Off   Dynamic Guidelines - Move as you turn the steering wheel On Off          |                                                                                         |                                                   |                             |                                 |  |  |
| Show with Turn Signal                                                                       |                                                                                                    |                                                                                      |                                 |               |                                                                                                    |                                                                                         |                                                   |                             |                                 |  |  |
| Display Time after Turn Signal Off O Second 2 Seconds                                       |                                                                                                    |                                                                                      |                                 |               |                                                                                                    |                                                                                         |                                                   |                             |                                 |  |  |
| Reference Line                                                                              |                                                                                                    |                                                                                      |                                 |               |                                                                                                    | AUDIO CONTROLS: Show customer how to use the steering wheel and in-dash audio controls. |                                                   |                             |                                 |  |  |
| MEMORY POSITION LINK: Changes the driver's seat position to a stored                        |                                                                                                    |                                                                                      |                                 |               |                                                                                                    | <b>USB PORT:</b> Show customer where to plug USB cable into the port.                   |                                                   |                             |                                 |  |  |
| setti                                                                                       | ng.<br>On                                                                                                    | Off                                                                                  |                                 |               |                                                                                                    | <b>COMPATIBL</b>                                                                        | E PHONE PAIRED:                                   | Show customer               | how to pair a                   |  |  |
| RAD                                                                                         | IO PRESETS: Show the a                                                                                                  | customer how to sto                                                                  | re a station.                   |               | Not                                                                                                    | te: SiriusXM® I                                                                         | Radio will not fund                               | ction in Alaska, Pu         | erto Rico or Hawaii.            |  |  |
| 1. Use the TUNE, SEEK or SCAN function to tune to a desired station or channel. FM          |                                                                                                    |                                                                                      |                                 |               |                                                                                                    |                                                                                         |                                                   |                             |                                 |  |  |
| 2. Pick a preset number button (1-6 or 7-12, as appropriate).                               |                                                                                                    |                                                                                      |                                 |               |                                                                                                    | FM                                                                                      |                                                   |                             |                                 |  |  |
| 3. Press and hold the button until you hear a beep.<br>AM                                   |                                                                                                    |                                                                                      |                                 |               |                                                                                                    | SXMSXM                                                                                  |                                                   |                             |                                 |  |  |
| FOR MORE INFORMATION Owner's Gui                                                            |                                                                                                    |                                                                                      |                                 |               | de located in glove box                                                                                                    |                                                                                         |                                                   |                             |                                 |  |  |
| hondatechtutor.com                                                                          |                                                                                                    |                                                                                      |                                 |               | iuai + ivavigation manual on website. <b>GV.OVVIIGIS.NOMUA.CO</b> M                                                                 |                                                                                         |                                                   |                             |                                 |  |  |
| Honda Customer Service: 1-800-999-1009 For more int                                         |                                                                                                    |                                                                                      |                                 | For more info | ormation on Android Auto ∶ <i>android.com/auto/</i><br>ormation on Apple CarPlay <sup>™</sup> : <i>apple.com/ios/carplay/</i>       |                                                                                         |                                                   |                             |                                 |  |  |
| Monday through Friday: 6:00 AM to 5:00 PM - PT                                              |                                                                                                    |                                                                                      |                                 |               |                                                                                                    |                                                                                         |                                                   |                             |                                 |  |  |
| Teo                                                                                         | chnology Support: 1-888-<br>onday through Friday: 6:0                                                                   | <b>-528-7876</b><br>10 AM to 5:00 PM - P                                             | т                               |               | <b>honda</b><br>Video                                                                                                    | a <b>now to Playl</b><br>ahowtovideos.<br>s on how to us                                | ist<br><i>com</i><br>e various Honda <sup>-</sup> | technologies.               |                                 |  |  |
| Sat                                                                                         | turdays: 7:30 AIVI to 4:00                                                                                              | rivi - P1                                                                            | Initiale                        |               | VINI#-                                                                                                    |                                                                                         |                                                   |                             |                                 |  |  |

# **Getting Started: Basic Features and Functions BLUETOOTH® HANDSFREELINK® AND VOICE COMMAND SYSTEM**

Wirelessly connects your compatible cell phone to the vehicle's audio system, allowing for hands-free phone call operation. Turn on your phone's Bluetooth and make sure it's in discovery mode.

Phone Pairing – First, press Settings, then Phone. Proceed with following the screen shots, as shown below:

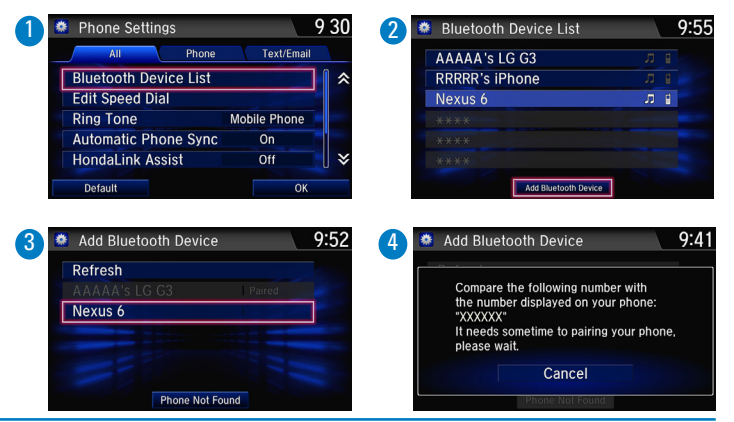

## **MEDIA DEVICE PORTS**

Allows connection of your compatible mobile device to your vehicle. Functions range from playing media, charging devices, and connecting to Apple CarPlay<sup>™</sup> or Android Auto<sup>™</sup>.

## **Front Console**

| USB Port      | (1.5A)                          | USB Port (1.0A) |  |
|---------------|---------------------------------|-----------------|--|
| USB Ports     | 1.5A                            | 1.0A            |  |
| Display Audio | •                               | •               |  |
| Functions     | Quick Charging<br>Play Media    | Charging        |  |
| runctions     | Android Auto™<br>Apple CarPlay™ | Play Audio      |  |

### WALK AWAY AUTO LOCK®

Automatically locks vehicle when you walk away while carrying the remote transmitter. This is useful when your hands are full or if you accidentally forget to lock your vehicle.

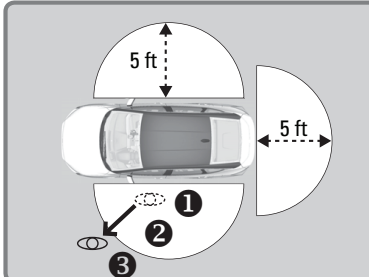

### Follow the steps in the diagram:

- 1. Exit vehicle, close all doors, then stay close and listen for a beep indicating the system is activated.
- 2. Walk at least 5 feet away.
- 3. Listen for a beep and look for the lights to flash, which confirm the doors are locked.

### Note: You may experience interference due to proximity of mobile device.

### AUDIO SYSTEM CONTROLS

Your vehicle comes with one advanced, great-sounding audio system. **Display Audio** 

- **C** button: Press to answer an incoming call.
- 🕤 🛨 button: Press to end a call or cancel an operation.
- ((( > button: Press to say navigation commands.
- **Button:** Press until the audio screen is displayed in the Driver Information Interface.
- + / bar: Press the ends of the bar to adjust audio volume.
- ◀ / ▶ buttons: Change presets, tracks, albums, or folders.

### Audio Power • ሳ

- HOME Home (shown) •
- 🖳 Display Menu items •
- for selected screen
- BACK Back to previous screen
- \*) Day/Night Button

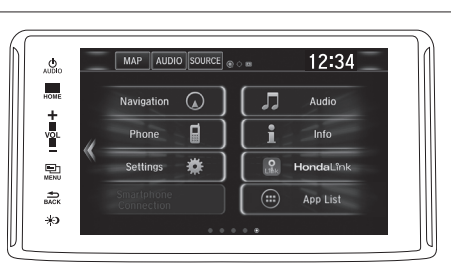

### **HONDALINK® APP**

The HondaLink app for Clarity Electric allows you to interact with and manage your vehicle's key features, including remote charging.

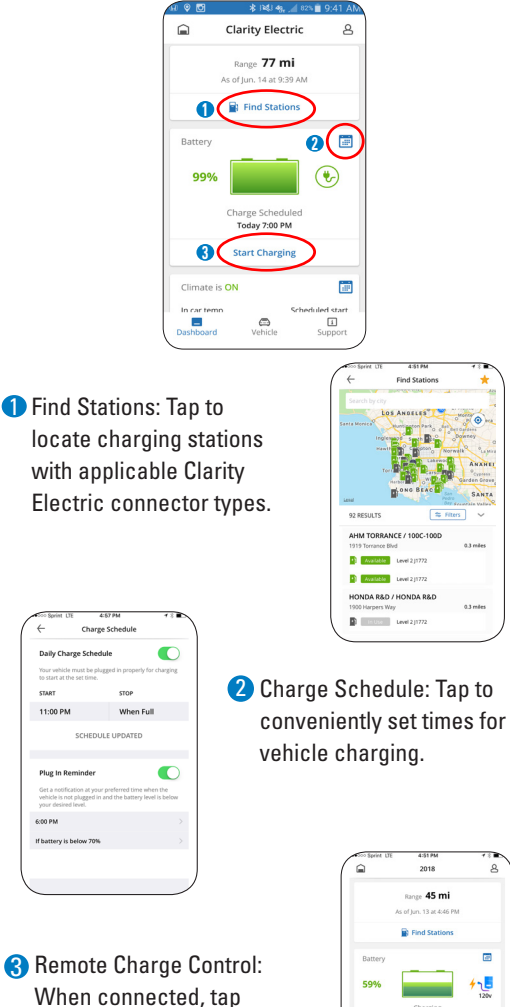

to start/stop vehicle

charging.

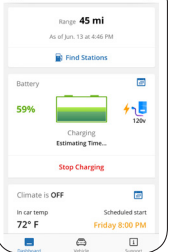

©2018 American Honda Motor Co., Inc. All rights reserved. 09578 | To reorder, call Helm Inc. at (800) 782-4356. Reorder Y1207. 12/2018

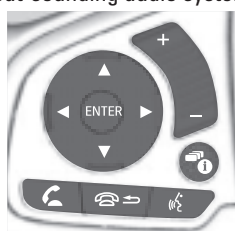